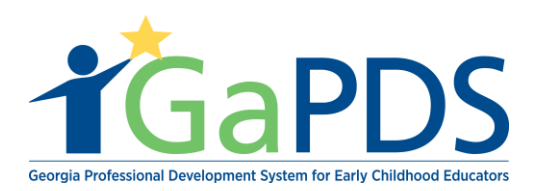

## **My Sessions**

Once logged into GaPDS, click the "Ga Approved Trainer" navigation tab.

a. Select "My Session" tab.

| My Profile Trainings ▼ Conferences ▼            | GA Approved Trainer Trainers Reports             |                                       |  |  |  |
|-------------------------------------------------|--------------------------------------------------|---------------------------------------|--|--|--|
| Trainer Information                             | Trainer Information                              |                                       |  |  |  |
|                                                 | My Trainings                                     |                                       |  |  |  |
| You have one or more Secondary Trainings th     | My Sessions                                      |                                       |  |  |  |
| Foundate one of more occontary mainings a       | My Locations                                     | Review and Submit Secondary Trainings |  |  |  |
| Hailey Ruiz                                     |                                                  | TR-BFTS-6938                          |  |  |  |
| Business Address:<br>4226 PLEASANT LAKE VILLAGE | Email: Travel Region:<br>abby.mozo@decal.ga.gov  | 4 - Southwest Region                  |  |  |  |
| LANE ,DULUTH , GA - 30096                       | Primary Phone: Business Phone: 2 - Metro Region  | 5 - Southeast Region                  |  |  |  |
|                                                 | (678) 558-4284 (658) 745-6252 3 - Central Region | 6 - East Region                       |  |  |  |

Under the "My Session" tab there is the ability to "Search Session Records" by entering one of the following:

- 1. Training Name
- 2. Location Name
- 3. Training Code
- 4. County
- 5. Session Code
- 6. Audience Level
- 7. Session Status
- 8. Session Dates Workforce Knowledge and Competencies

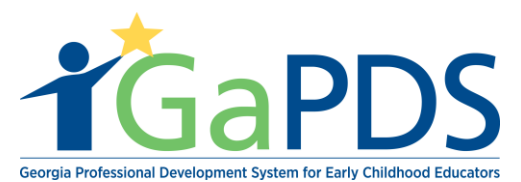

My Sessions Search Session Records . Training Name: Training Code: TG-BFTS-Location Name: Workforce Knowledge and Competencies: Expand Select -->  $\sim$ Competency 1: Promoting Child Development and Learning ^ Session Code: □ ECE1.1 □ ECE1.2 □ ECE1.3 □ ECE1.4 County:  $\mathbf{v}$ Select --> Competency 2: Building Family and Community Relationships ECE2.1 ECE2.2 ECE2.3 Audience Level: Session Status: ~ ~ Select --> Select -->  $\sim$ Session Dates: ○ This Week ○ Next Month O This Month O Date Range To: From: mm/dd/yyyy mm/dd/yyyy Q Search X Clear

3. View/Manage Roster

## Icon Key:

1. Edit to View Session detail

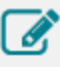

2. Delete Session

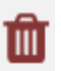

|                       | Edit                                      | Training Name                    | Session Info                                                       | info designed and a second second sec |                                      | Status                               | Registration                         | Seat Capacity                  | Action |  |
|-----------------------|-------------------------------------------|----------------------------------|--------------------------------------------------------------------|----------------------------------------------------------------------------------------------------|--------------------------------------|--------------------------------------|--------------------------------------|--------------------------------|--------|--|
| 1 📝 Ruiz Cda Training | Training Date                             | Location                         | County                                                             | Open                                                                                                    | Begin: 12/09/2018<br>End: 12/10/2018 | Total: 4<br>Wait: 2                  |                                      | Û                              |        |  |
|                       |                                           |                                  | Dec 11, 2018<br>12:00AM - 4:00AM                                   | Ruiz House<br>4226 Pleasant Lake Village Lane, Duluth, GA<br>30096                                                                                                    | Gwinnett                             |                                      |                                      | Open: 2                        |        |  |
| 2 📝 Ruiz Cda Training | Training Data                             | Location                         | County                                                             | Finalized                                                                                                    | Begin: 10/22/2018<br>End: 10/22/2018 | Total: 2<br>Wait: 0                  |                                      | Û                              |        |  |
|                       | Training Date                             | Location                         | county                                                             |                                                                                                    |                                      |                                      |                                      |                                |        |  |
|                       |                                           |                                  | Oct 23, 2018<br>8:00AM - 12:00PM                                   | Ruiz House<br>4226 Pleasant Lake Village Lane, Duluth, GA<br>30096                                                                                                    | Gwinnett                             |                                      |                                      | Open: ()                       |        |  |
|                       |                                           |                                  |                                                                    |                                                                                                    |                                      |                                      |                                      |                                |        |  |
| 3                     | 3 Health And Safety Orientation<br>Part 2 | Training Date                    | Location                                                           | County                                                                                                    | Finalized                            | Begin: 10/17/2018<br>End: 10/18/2018 | Total: 10<br>Wait: 1<br>Open: 4      |                                | Û      |  |
|                       |                                           | Oct 19, 2018<br>7:00AM - 11:00AM | Ruiz House<br>4226 Pleasant Lake Village Lane, Duluth, GA<br>30096 | Gwinnett                                                                                                    |                                      |                                      |                                      |                                |        |  |
|                       |                                           |                                  |                                                                    |                                                                                                    |                                      |                                      |                                      |                                |        |  |
| 4 📝 Ruiz Cda Training | Training Date                             | Location                         | County                                                             | Finalized                                                                                                    | Begin: 10/10/2018<br>End: 10/11/2018 | Total: 2<br>Wait: 0                  |                                      | Û                              |        |  |
|                       |                                           | Oct 12, 2018<br>8:00AM - 12:00PM | Ruiz House<br>4226 Pleasant Lake Village Lane, Duluth, GA<br>30096 | Gwinnett                                                                                                    |                                      |                                      | Open: ()                             |                                |        |  |
|                       |                                           |                                  |                                                                    |                                                                                                    |                                      |                                      |                                      |                                |        |  |
| 4                     | ľ                                         | Ruiz Cda Training                | Training Date<br>Oct 12, 2018<br>8:00AM - 12:00PM                  | Location<br>Ruiz House<br>4226 Pleasant Lake Village Lane, Duluth, GA<br>30096                                                                                                    | County<br>Gwinnett                   | Finalized                            | Begin: 10/10/2018<br>End: 10/11/2018 | Total: 2<br>Wait: 0<br>Open: 0 |        |  |

Bright from the Start: Georgia Department of Early Care and Learning

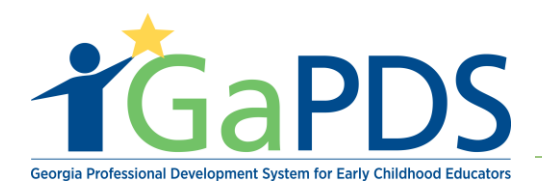